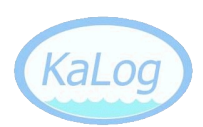

## Installation av KaLog version 1.1\_x

- Installera databasservern, SQL Server 2008 R2 Express, som finns att ladda ner från <u>http://www.microsoft.com/express/database/</u> Välj installationspaketet "Database with Managment Tools" så att SQL Server Management Studio följer med, det behövs senare för att importera själva databasen. Välj att aktivera "SQL Server and Windows Authentication mode (mixed mode)" under installationen.
- 2. Konfigurera databasservern för TCP/IP-anslutningar genom att starta *SQL Server Configuration Manager.*

A. Välj "SQL Server Services" > "SQL Server Browser" och kontrollera att den körs. Om inte, starta den.

| Sql Server Configuration Manager               |                               | and the second damage was as |                                           |
|------------------------------------------------|-------------------------------|------------------------------|-------------------------------------------|
| <u>File Action View H</u> elp                  |                               |                              |                                           |
| 🗢 🔿 🞽 🔚 🗟 🛛 💿 📀                                |                               |                              |                                           |
| SQL Server Configuration Manager (Local)       | Name                          | State                        | Start Mode                                |
| SQL Server Services                            | SQL Server (SQLEXPRESS)       | Running                      | Automatic                                 |
| SQL Server Network Configuration (32bit)       | SQL Server Agent (SQLEXPRESS) | Stopped                      | Other (Boot, System, Disabled or Unknown) |
| ▷ 및 SQL Native Citerie 10.0 Configuration (52) | SQL Server Browser            | Running                      | Automatic                                 |
| SQL Native Client 10.0 Configuration           |                               |                              |                                           |
|                                                |                               |                              |                                           |
|                                                |                               |                              |                                           |
|                                                |                               |                              |                                           |
|                                                |                               |                              |                                           |
|                                                |                               |                              |                                           |
|                                                |                               |                              |                                           |
| 4 III >>>>>>>>>>>>>>>>>>>>>>>>>>>>>>>>>        | ×                             |                              | •                                         |
|                                                |                               |                              |                                           |

B. Välj "SQL Server Network Configuration" > "Protocols for SQLEXPRESS" och aktivera TCP/IP-protokollet.

| Sql Server Configuration Manager                                  |               |          |
|-------------------------------------------------------------------|---------------|----------|
| <u>F</u> ile <u>A</u> ction <u>V</u> iew <u>H</u> elp             |               |          |
| 🗢 🔿 🖄 🗒 🗟                                                         |               |          |
| SQL Server Configuration Manager (Local)                          | Protocol Name | Status   |
| SQL Server Services                                               | Shared Memory | Enabled  |
| SQL Server Network Configuration (32bit)                          | Vamed Pipes   | Disabled |
| SOL Server Network Configuration                                  | TCP/IP        | Enabled  |
| Protocols for SQLEXPRESS     SQL Native Client 10.0 Configuration | ¥_ NA         | Disabled |
|                                                                   |               |          |

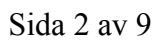

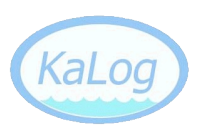

C. Högerklicka på "TCP/IP" och välj "Properties" i kontext-menyn.

| D. Välj fliken "IP Addresses" | och skrolla ner till rubriken | "IPAll", fyll sedan i <b>1433</b> som |
|-------------------------------|-------------------------------|---------------------------------------|
| värde för "TCP Port".         |                               |                                       |

| TCP/ | /IP Properties    | 2                            | X |
|------|-------------------|------------------------------|---|
|      | IP8               |                              |   |
|      | Active            | Yes                          |   |
|      | Enabled           | No                           |   |
|      | IP Address        | fe80::c91e:e361:4f28:1bb5%15 |   |
|      | TCP Dynamic Ports | 0                            |   |
|      | TCP Port          |                              |   |
| E    | IP9               |                              |   |
|      | Active            | Yes                          |   |
|      | Enabled           | No                           |   |
|      | IP Address        | 192.168.75.1                 |   |
|      | TCP Dynamic Ports | 0                            |   |
|      | TCP Port          |                              |   |
|      | IPAII             |                              |   |
|      | TCP Dynamic Ports | 52316                        | = |
|      | TCP Port          | 1433                         |   |
|      |                   |                              | Ŧ |
| T    | CP Port           |                              |   |
| T    | CP port           |                              |   |
|      |                   |                              |   |
|      | OK Cano           | cel Apply Help               |   |

E. Starta om SQL Server. Klart.

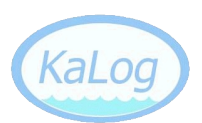

3. Importera nu databasen för KaLog till databasservern, börja med att starta *SQL Server Management Studio*.

Microsoft SQL Server Management Studio File Edit View Debug Tools Window Community Help 일 New Query | 눩 | 눩 | 🚔 🗐 🎒 🗮 👳 - 7 × **Object Explorer** Connect - 📲 🛃 🔳 🝸 👩 🔊 ALECATE\SQLEXPRESS (SQL Server 10.50.1600) 🕀 🚞 Databa New Database... 🕀 🚞 Securit 🕀 🚞 Server Attach... 🕀 🚞 Replica Restore Database... 🕀 🚞 Manag Restore Files and Filegroups... Start PowerShell Reports ۲ Refresh

B. Välj "From device:" och klicka på knappen med tre prickar på för att välja den .bak-fil som innehåller databasen.

| 🔋 Restore Database - EngineLo                                | g                     |                   |                               |             |                              |                 |          |                   |               |
|--------------------------------------------------------------|-----------------------|-------------------|-------------------------------|-------------|------------------------------|-----------------|----------|-------------------|---------------|
| Select a page                                                | Script 👻              | Help              |                               |             |                              |                 |          |                   |               |
|                                                              | Destination fo        | or restore        |                               |             |                              |                 |          |                   |               |
|                                                              | To databa             | ype the n<br>ise: | iame of a new o               | or existing | g database for yo<br>gineLog | our restore ope | ration.  |                   | •             |
|                                                              | <u>T</u> o a point    | in time:          |                               | Mo          | st recent possible           | •               |          |                   |               |
|                                                              | Source for res        | store —           |                               |             |                              |                 |          |                   |               |
|                                                              | Specify th            |                   | and location of               | backup      | sets to restore.             |                 |          |                   |               |
|                                                              | From d                | evice:            |                               | H:\         | EngineLog_db_2               | 200806260200    | .BAK     |                   |               |
|                                                              | Select the<br>Restore | Name              | sets to restore:<br>Component | Type        | Server                       | Database        | Position | First LSN         | Last LSN      |
| Constanting                                                  | <b>V</b>              | ]                 | Database                      | Full        | LIJUSRV002                   | EngineLog       | 1        | 17200000013300001 | 1720000001350 |
| Server:<br>ALECATE\SQLEXPRESS<br>Connection:<br>Alecate\Hugo |                       |                   |                               |             |                              |                 |          |                   |               |
| Progress                                                     |                       |                   |                               |             |                              |                 |          |                   |               |
| Ready                                                        | 4                     |                   | III                           |             |                              |                 |          |                   | ۴             |
|                                                              |                       |                   |                               |             |                              |                 |          | ОК                | Cancel        |

Klicka i checkboxen "Restore", skriv i namnet "EngineLog" och klicka på "OK".

A. Högerklicka på "Databases" och välj "Restore Database..."

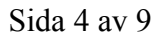

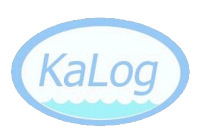

Skapa och konfigurera en användare för databasen.
 A. Välj "Security" > "Logins". Högerklicka och välj "New Login..."

B. Fyll i EngineLog" som "Login name:" med lösenordet "enginelog" och klicka ur checkboxen för "Enforce password policy"

| Login - New                   |                                                                                                  |                                       |        |
|-------------------------------|--------------------------------------------------------------------------------------------------|---------------------------------------|--------|
| Select a page                 | 🔄 Script 🔻 📑 Help                                                                                |                                       |        |
| User Mapping<br>Securables    | Login <u>n</u> ame:<br>() <u>W</u> indows authentication<br>() <u>S</u> QL Server authentication | EngineLog                             | Search |
|                               | Password:                                                                                        | •••••                                 |        |
|                               | Confirm password:                                                                                | •••••                                 |        |
|                               | Old password:                                                                                    |                                       |        |
|                               | Enforce password policy                                                                          | )                                     |        |
|                               | Enforce password expira                                                                          | tion                                  |        |
|                               | <ul> <li>Oser must change passw</li> <li>Mapped to certificate</li> </ul>                        |                                       | 1      |
|                               | Mapped to asymmetric key                                                                         |                                       |        |
| Connection                    | Map to Credential                                                                                | · · · · · · · · · · · · · · · · · · · |        |
| Server:<br>ALECATE\SQLEXPRESS | Mapped Credentials                                                                               | Credential Provider                   | -      |
| Connection:<br>Alecate\Hugo   |                                                                                                  |                                       |        |
| View connection properties    |                                                                                                  |                                       |        |
| Progress                      |                                                                                                  |                                       | Remove |
| Ready                         | Default <u>d</u> atabase:                                                                        | master -                              |        |
| -4P.                          | Default language:                                                                                | <default></default>                   | J      |
|                               |                                                                                                  | ОК                                    | Cancel |

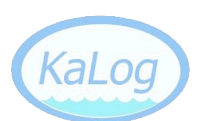

C. Byt sida till "Server Roles" och klicka i "dbcreator" och "public", klicka sedan "OK" för att skapa användaren.

| Login Properties - EngineLog                                    |                                                                                                    |        |
|-----------------------------------------------------------------|----------------------------------------------------------------------------------------------------|--------|
| Select a page                                                   | 🖾 Script 🔻 📭 Help                                                                                                    |        |
| General<br>Server Roles<br>User Mapping<br>Securables<br>Status | Server role is used to grant server-wide security privileges to a user.                                                                                                    |        |
|                                                                 | <ul> <li>bulkadmin</li> <li>dbcreator</li> <li>diskadmin</li> <li>processadmin</li> <li>public</li> <li>securityadmin</li> <li>serveradmin</li> <li>setupadmin</li> <li>sysadmin</li> </ul> |        |
| Connection                                                      |                                                                                                    |        |
| Server:<br>ALECATE\SQLEXPRESS<br>Connection:<br>Alecate\Hugo    |                                                                                                    |        |
| View connection properties                                      |                                                                                                    |        |
| Progress                                                        |                                                                                                    |        |
| Ready                                                           |                                                                                                    |        |
|                                                                 | ОК                                                                                                    | Cancel |

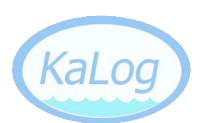

D. Högerklicka nu på databasen och välj "Properties".

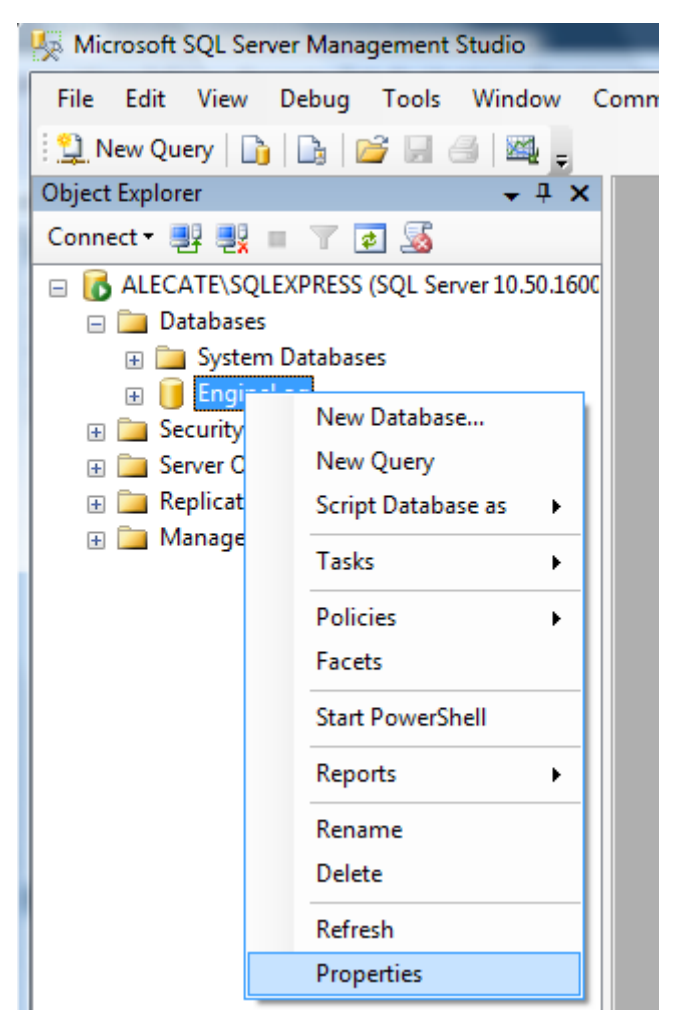

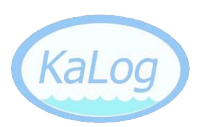

E. Välj sidan "Files". Notera att fältet "Owner:" är tomt, fyll i "EngineLog" och klicka på "OK". Klart.

| 🔋 Database Properties - Engine | Log                               |           |                |                   |                                   |  |  |
|--------------------------------|-----------------------------------|-----------|----------------|-------------------|-----------------------------------|--|--|
| Select a page                  | 🛒 Script 🔻 📑                      | Help      |                |                   |                                   |  |  |
| General                        |                                   |           |                |                   |                                   |  |  |
| Filegroups                     | Database <u>n</u> ame:            |           | EngineLog      |                   |                                   |  |  |
| Priorita Change Tracking       | <u>O</u> wner:                    |           | EngineLog      |                   |                                   |  |  |
| Permissions                    | <u>√</u> <u>U</u> se full-text in | dexing    |                |                   |                                   |  |  |
|                                | Database <u>f</u> iles:           |           |                |                   |                                   |  |  |
|                                | Logical Name                      | File Type | Filegroup      | Initial Size (MB) | Autogrowth                        |  |  |
|                                | EngineLog                         | Rows      | PRIMARY        | 7                 | By 10 percent, unrestricted growt |  |  |
|                                | EngineLog                         | Log       | Not Applicable | 4                 | By 10 percent, unrestricted growt |  |  |
|                                |                                   |           |                |                   |                                   |  |  |
| Connection                     |                                   |           |                |                   |                                   |  |  |
| Server:<br>ALECATE\SQLEXPRESS  |                                   |           |                |                   |                                   |  |  |
| Connection:<br>Alecate\Hugo    |                                   |           |                |                   |                                   |  |  |
| View connection properties     |                                   |           |                |                   |                                   |  |  |
| Progress                       |                                   |           |                |                   |                                   |  |  |
| Ready                          | •                                 |           |                | Add               | ►<br><u>R</u> emove               |  |  |
|                                |                                   |           |                |                   | OK Cancel                         |  |  |

- 5. Installera Java 2 Standard Edition, den senaste versionen finns att ladda ner från <a href="http://java.sun.com/javase/">http://java.sun.com/javase/</a>
- Nästa steg är att installera webbservern Apache Tomcat. Den senaste versionen finns att ladda ner från <u>http://jakarta.apache.org/tomcat/</u>. Observera följande under installationen: A. Konfigurera webbservern att använda port 80, som är standard
  - B. Notera det användarnamn och lösenord du väljer att ange.
  - C. Ange sökvägen till Java som installerades i föregående steg.

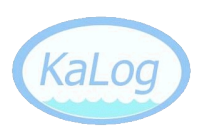

7. Nu är det äntligen dags att installera själva webbapplikationen KaLog.

A. Kontrollera att webbservern körs genom att starta "Monitor Tomcat", det visar en liten grön triangel i det nedre högra hörnet när webbservern körs. Om en röd kvadrat istället visas så är det bara att starta webbservern genom att högerklicka på symbolen och välja "Start service"

|   | Configure     |  |
|---|---------------|--|
| ĺ | Start service |  |
|   | Stop service  |  |
|   | Thread Dump   |  |
|   | Exit          |  |
|   | About         |  |

B. Starta Internet Explorer och gå till adressen "localhost"

C. När standardsidan för webbservern Tomcat visas, klicka på länken "Tomcat Manager" i menyn till vänster och logga in med det användarnamn och lösenord som du noterade under installationen av webbservern tidigare.

D. Nu visas sidan "Tomcat Web Application Manager". Skrolla ner till rubriken "WAR file to deploy" och klicka på knappen "Bläddra...", leta dig sedan fram till "kalog.war" som du laddat ner från hemsidan, <u>http://kalog.egerstrom.se/download.php</u>

| WAR file to deploy        |          |
|---------------------------|----------|
| Select WAR file to upload | Bläddra_ |
| [                         | Deploy   |

E. Klicka sedan på knappen "Delpoy" för att ladda upp och installera KaLog.

F. Skrolla upp när sidan laddat om och kontrollera i listan över webbapplikationer att KaLog finns med. Klicka på länken och kontrollera att sidan laddas.

G. Om nu den gröna texten "The database is up and running." visas så fungerar databaskoppling och då är installationen nu klar i sin helhet. Om istället texten "The database is down." visas så gå vidare till nästa steg.

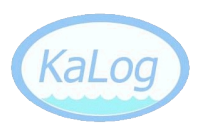

8. Nu återstår att konfigurera kopplingen till databasservern.

A. Börja med att ladda ner de senaste drivrutinerna för databaskopplingen, Microsoft SQL Server JDBC Driver 3.0 från <u>http://www.microsoft.com/downloads/details.aspx?FamilyID=</u> <u>a737000d-68d0-4531-b65d-da0f2a735707&displaylang=en</u>

B. Leta fram filen "sqljdbc4.jar" bland de filer som installeras och kopiera den till libmappen för KaLog (se nedan) och se till att det är den enda filen i den mappen:

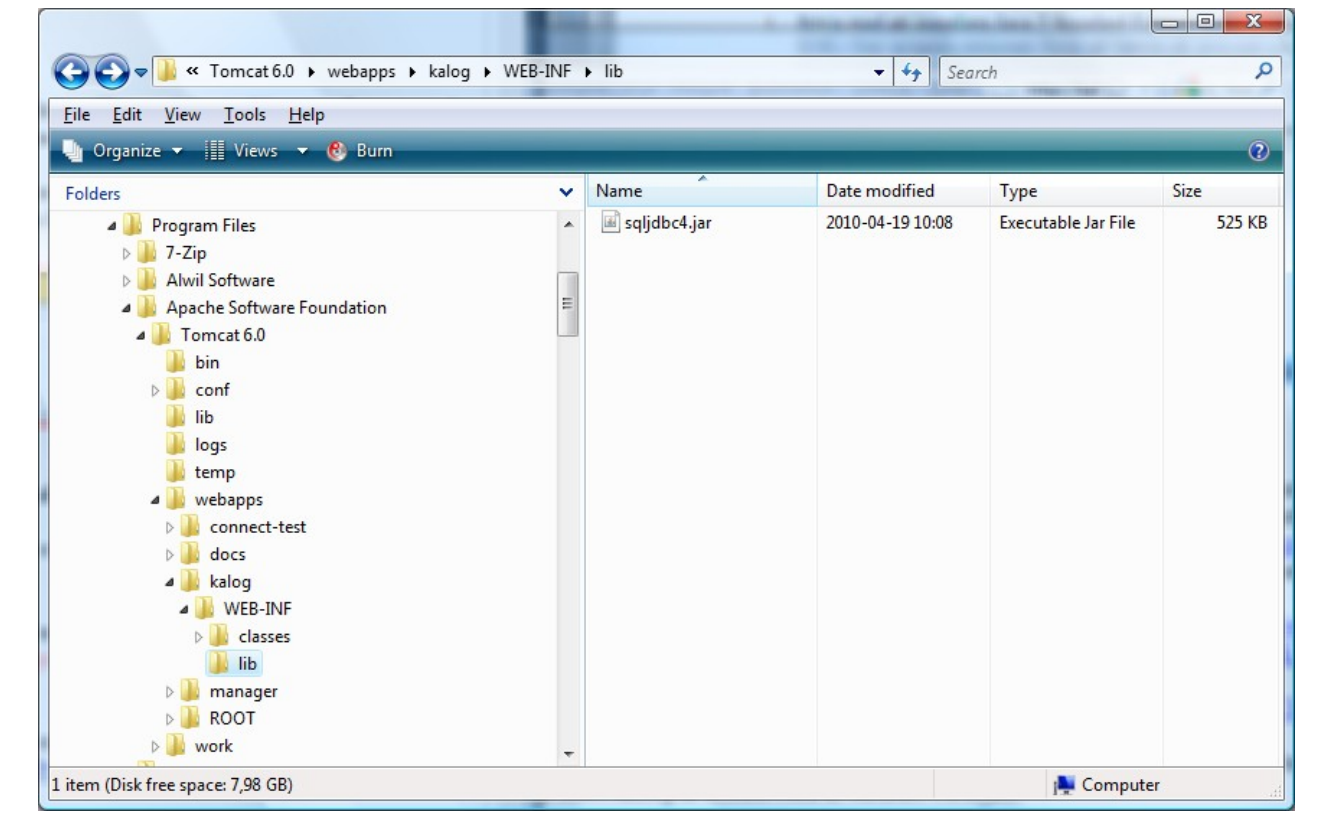

C. Gå sedan till C:\Program Files\Apache Software Foundation\Tomcat 6.0\webapps\kalog\WEB-INF\classes och öppna filen "jutlandica.properties" i en texteditor, till exempel *Anteckningar*. Kontrollera att filen ser ut på följande vis:

DB\_START\_YEAR=2004 DEADLINE=16 DB\_NAME=EngineLog DB\_LOGIN=EngineLog DB\_DRIVER=com.microsoft.sqlserver.jdbc.SQLServerDriver DB\_PASSWORD=enginelog DB\_URL=jdbc\:sqlserver\://localhost\:1433;databaseName\=EngineLog;SelectMeth od\=cursor

D. Starta om webbservern och kontrollera att databaskopplingen fungerar.